# 4.1 – Ihr HomeLink Tauschvertrag

# UNTERHALTUNG MIT: Manfred Lypold

Sion, Valais, Schweiz Belle maison avec voiture à disposition

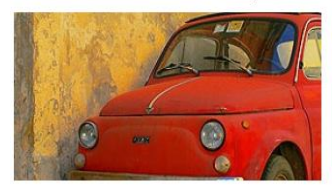

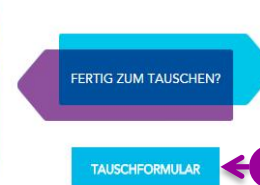

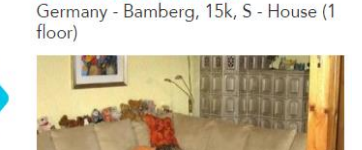

Oberhaid, Bayern, Deutschland

| Tauschzeitraum                    | Tauschzeitraum                    |
|-----------------------------------|-----------------------------------|
| Von * 📾 Bis * 📾                   | Von * Bis *                       |
| Wie Sie unsere Schlüssel erhalten | Wie Sie unsere Schlüssel erhalten |
|                                   |                                   |

🔘 Ja 🖲 Nein 🗲 🔀 Auto-Tausch

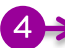

Hiermit stimme ich zu, die HomeLink Bedingungen wie unten beschrieben zu wahren und zu verstehen. Beide Parteien dieser Vereinbarung müssen gültige HomeLink Mitglieder sein, um die Unterstützung des HomeLink System zu erhalten.

(\*) \* Standard HomeLink Bedingungen

Wir haben die 10 Prinzipien f
ür einen erfolgreichen HomeLink-Tausch gelesen und sind damit einverstanden.

2. Wir hinterlassen unser Haus für Sie in sauberem Zustand. Sie bestätigen, dass wir den gleichen Zustand bei unserer Rückkehr vorfinden

3. Wir werden mit Ihrem Eigentum pfleglich umgehen. Bei Verlust oder Schaden, werden wir die Sachen reparieren oder ersetzen. Bei einem Versicherungfall sind wir

einverstanden, den nicht von der Versicherung ersetzen Betrag zu übernehmen

4. Nur den im Tauschvertrag genannten Personen ist erlaubt, in Ihrem Hause zu wohnen - ausser Sie erteilen uns eine besondere Erlaubnis. 5. Wir sind eingeladen, um in Ihrem Hause als Ihre Gäste für den angegebenen Zeitraum kostenlos zu wohnen. Haustausch ist keine Vermietung, es ist kein Geld und keine kommerzielle Absicht im Spiel.

6. Ob zeitgleicher oder zeitversetzter Tausch, wir verpflichten uns, Ihnen Unterkunft in unserem Hause für eine ähnliche Dauer zu einem passenden späteren Zeitpunkt zu

 De zwignen: eine standarten eine standarten eine sehr ernste Angelegenheit die zum Ausschluss aus dem HomeLink Netzwerk führen kann. Wenn im Falle
 Eine Stornierung nach dem Abschluß eines Tauschvertrag, ist eine sehr ernste Angelegenheit die zum Ausschluss aus dem HomeLink Netzwerk führen kann. Wenn im Falle höherer Gewalt dieser Tausch storniert werden muß, werden wir die Gründe schriftlich belegen, die uns an der Vertragserfüllung gehindert haben.

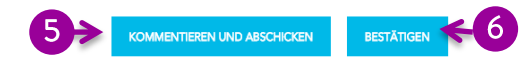

Benützen Sie den Tauschvertrag zwischen Ihnen und Ihren Tauschpartnern um alle Einzelheiten und Bedingungen übersichtlich festzuhalten (exakte Daten, Anzahl der Reisenden, wo die Schlüssel zu finden sind, etc). Ein abgeschlossener Tauschvertrag ist Bedingung um von der individuellen Unterstützung durch HomeLink profitieren zu können. Jeder Tausch wird in Ihrer Historie festgehalten und erlaubt beiden Tauschpartnern, sich in den Gästebüchern einzutragen

### **Erste Schritte zum** Tausch

(siehe 5.2).

Der Tausch wird mit einer Nachricht oder am Telefon vorbesprochen. Sobald Daten und Bedingungen für beide Seiten passen, kann ein Vertrag abgeschlossen werden. Dafür gehen Sie auf die Seite Ihrer Unterhaltung (siehe 3.2) mit Ihrem Tauschpartner und klicken "Tauschformular" an. Dann wählen Sie den gewünschten Tauschtyp: Tauschferien; Wochenende; Langzeit; etc. Klicken auf Weiter.

WEITER

# 2 Füllen Sie den Vertrag vollständig aus

Mit einem Stern \* markierte Felder müssen ausgefüllt werden.

#### 3 Autotausch

Wenn Sie sich für einen Autotausch entscheiden, öffnet sich ein neues Fenster. Dort können Sie Details festhalten.

## Vertragsbedingungen

Bitte beachten Sie, dass Sie die gegenseitigen Bedingungen akzeptieren müssen, um fortzufahren.

### 5 Den Vertrag vorlegen und kommentieren

Vor der Bestätigung durch Ihren Tauschpartner, können Sie Ihren Teil des Vertrages zur Zustimmung vorlegen, klicken Sie auf "Kommentieren und abschicken". In einem neuen Feld können Sie einen Kommentar eingeben. Ihr Tauschpartner erhält dann eine Nachricht mit Ihrem Vertragsentwurf und Ihrem Kommentar. Auf diese Weise können Sie Schritt für Schritt zu einer Einigung gelangen.

### 6 Bestätigen

Sobald Sie beide in allen Teilen des Vertrages übereinstimmen, können Sie das Dokument für gültig erklären.